#### Создание вычисляемого вопроса

### 1. Добавить вопрос (вычисляемый)

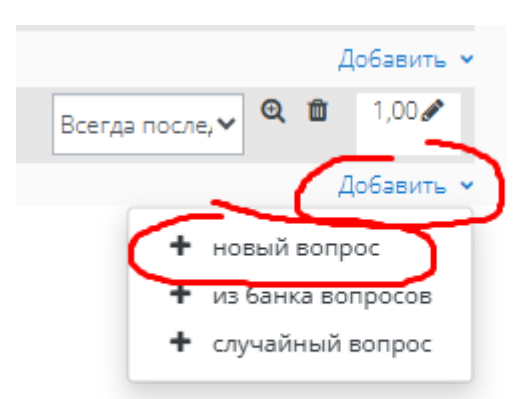

| Į                | Вь | бе                | рите тип вог                 | прс | оса для добавления 🛛 🖂                                                                  |
|------------------|----|-------------------|------------------------------|-----|-----------------------------------------------------------------------------------------|
| L                | BO |                   | СЫ                           | Î   | Вычисляемые вопросы подобны числовым                                                    |
| L                | 0  | ••                | Верно/Неверно                |     | вопросам, только в них используются числа,<br>которые случайно выбираются из набора при |
| L                | 0  | ==                | Вложенные<br>ответы (Cloze)  |     | прохождении теста.                                                                      |
|                  | 0  | ÷€                | Всё или ничего               |     |                                                                                         |
| ł                | 0  | •                 | Выбор<br>пропущенных<br>слов |     |                                                                                         |
| 1Я               | 0  | w]                | Выбор Слова                  |     |                                                                                         |
| $\left( \right)$ |    | 2+2<br>= ?        | Вычисляемый                  |     |                                                                                         |
| Ľ                | 0  |                   | Короткий ответ               |     |                                                                                         |
| l                | 0  | ŧΞ                | Множественный<br>выбор       |     |                                                                                         |
|                  | 0  | <u>2+2</u><br>= ? | Множественный<br>Вычисляемый |     |                                                                                         |
|                  | 0  |                   | Мульти-эссе                  | Ŧ   |                                                                                         |
| L                |    |                   |                              |     | Добавить Отмена                                                                         |

2. Ввести название вопроса. (например, порядковый номер).

В «Текст вопроса» необходимо вписать задание.

В {} указываются переменные, вместо которых в последствии будут подставляться числа из заданного Вами диапазона значений.

| Обновить категорию         |   |                                                  |
|----------------------------|---|--------------------------------------------------|
| Общие подстановочные знаки |   | Нет общих подстановочных знаков в этой категории |
| Название вопроса           | 0 | 03                                               |
| Текст вопроса              | 0 | λ A· δ· Fi· Ti· B I U S x₂ x² L· E ≥ Ξ           |
|                            |   | Чему будет равно (А) умножить на (В)             |
|                            |   |                                                  |
|                            |   |                                                  |
|                            |   |                                                  |
|                            |   |                                                  |
|                            |   |                                                  |
| Статус вопроса             |   | Foros v                                          |
| Балл по умолчанию          | 0 | 1                                                |
| Общий отзыв к вопросу      | 0 |                                                  |

- 3. Балл по умолчанию можно задать любой.
- 4. В «Формула ответа 1=» необходимо ввести формулу, по которой будут вычисляться значения. В нашем случае это {A}\*{B}. Т.е., по формулировке вопроса, мы понимаем, что два числа нужно перемножить. Указываем также «Оценку», погрешность для ответа, и знаки после запятой

| ✔ Ответы           |                                                                  |
|--------------------|------------------------------------------------------------------|
| Формула ответа 1 = | (А!*(8) Оценка 100% ч Задаем оценку                              |
| Погрешность ±      | 001 Тип Относительная 🐃 Задаем погрешность. Можно поставить "0". |
| Отобразить ответ   | 2 ч Формат знаков ч задаем количество знаков после запятой       |
| Отзыв              | λ Λν Δν Hν Tr B I U S X <sub>0</sub> x <sup>2</sup> Eν E ± Ξ     |
|                    |                                                                  |
|                    |                                                                  |

5. Далее можно добавить размерность или оставить «Оценивать только числовой ответ».

| • Оперирование размерность   | ю         |                                                                       |
|------------------------------|-----------|-----------------------------------------------------------------------|
| Оперирование размерностью    | Единицы и | змерения не используются вообще. Оценивается только ЧИСЛОВОЙ ОТВЕТ. 💉 |
| Штраф за единицу измерения 🕜 | 0,1       | в виде дроби (от 0 до 1) от оценки за ответ 🔍                         |

#### 6. Далее «Сохранить»

| перирование размерностью                      | Единицы измерения не используются вообще. Оценивается только ЧИСЛОВОЙ ОТВЕТ. |
|-----------------------------------------------|------------------------------------------------------------------------------|
| Цтраф за единицу измерения                    | 0,1 в виде дроби (от 0 до 1) от оцении за ответ ∨                            |
| вод с использованием единиц измерения         | текстовое поле ввода 🛛 🗸                                                     |
| оложение единиц измерения                     | справа, как 1,00см или 1,00см — 👻                                            |
| Единицы измерения                             |                                                                              |
| Несколько попыток                             |                                                                              |
| Теги                                          |                                                                              |
| хранить изменения и продолжить редактирование | 3                                                                            |
|                                               |                                                                              |

7. Далее происходит переход на новую страницу.

Для подстановочных знаков A и B нужно выбрать набор данных. Если мы ранее создавали, то можно взять существующий.

Для подобного типа вопросов набора данных не было, поэтому выберем «Использовать новый общий набор данных» для каждой переменной. И оставим

#### «не синхронизировать с другими вопросами»

| экажите своиства наос                              | ура данных подстаг             |                                                                                                    |
|----------------------------------------------------|--------------------------------|----------------------------------------------------------------------------------------------------|
| Обязательные подстан                               | новочные знаки, ис             | Подстановочные знаки (К.) будут заменены числовыми значенимми из их набора<br>СПОЛЬЗУЮЩИЕСЯ В ВАРИАНТАХ ОТВЕТА |
| Подстановочный знак (А)<br>Подстановочный знак (В) | использое                      | зать новый общий набор данных ч                                                                                |
| Возможные подстаное                                | ючные знаки преде              | ставлены только в тексте вопроса                                                                               |
| Синхронизировать дан                               | ные из общих наб<br>• Не синхр | боров с другими вопросами теста<br>онизировать                                                                 |
|                                                    | О Синхроны                     | изировать                                                                                                    |
|                                                    | О Синхрони                     | изировать и отобразить названия общих наборов данных как префикс названия вопроса                              |

#### 8. Далее «Следующая страница»

| Синхронизировать данны | ые из общих наборов с други                     | ими вопросами теста                 |                            |  |
|------------------------|-------------------------------------------------|-------------------------------------|----------------------------|--|
|                        | <ul> <li>Не синхронизировать</li> </ul>         |                                     |                            |  |
|                        | ○ Синхронизировать                              |                                     |                            |  |
|                        | <ul> <li>Синхронизировать и отобрази</li> </ul> | ть названия общих наборов данных ка | к префикс названия вопроса |  |
|                        |                                                 |                                     |                            |  |
|                        |                                                 |                                     |                            |  |

9. Для подстановочных знаков вписываем диапазон значений, который нам необходим. И Для каждой переменной – количество знаков после запятой.

| Добавляемый вариант           |                            |   |
|-------------------------------|----------------------------|---|
| Общий подстановочный знак {А} | 3,9                        |   |
| Диапазон значений             | Минимум 1,0 -Максимум 20,0 | ) |
| Десятичных знаков             | 1 -                        |   |
| Распределение                 | Равномерное м              |   |
|                               |                            |   |
| Общий подстановочный знак {В} | 1,4                        |   |
| Диапазон значений             | Минимум 1,0 -Максимум 30,0 | > |
| Десятичных знаков             | 1 🗸                        |   |
| Распределение                 | Равномерное ~              |   |

10. Добавляем новые наборы значений. Т.е. столько вариаций задания будет создано, нажать на кнопку ДОБАВИТЬ.

| Добавить | Добавитъ Добавитъ 30      Новых наборов значений подстановочных знаков |
|----------|------------------------------------------------------------------------|
| Добавить | Добавить Добавить 30 < новых наборов значений подстановочных знаков    |

11. Можно проверить себя, что вы все сделали верно. И отобразить наборы значений

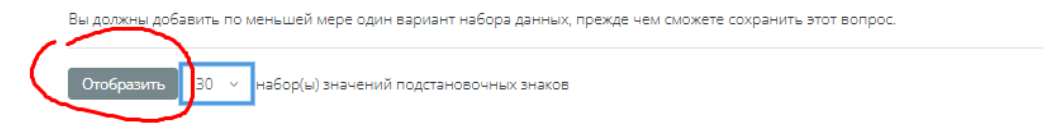

| Отобразить 30 💉 набор(ы) значений подстано | звочных знаков                                                                                                    |                              |
|--------------------------------------------|----------------------------------------------------------------------------------------------------|------------------------------|
| Набор 30                                   |                                                                                                    |                              |
| Общий подстановочный знак {A}              | 1,8                                                                                                    |                              |
| Общий подстановочный знак {В}              | 18,3                                                                                                    |                              |
| {A}*{B}                                    | 1.8+18.3 = 32.94<br>Правильный ответ: 32.94 в пределах диапазона правильного значения<br>Минимум: 32.6106 — Максимуи: 33.2694              |                              |
| Набор 29                                   |                                                                                                    |                              |
| Общий подстановочный знак {A}              | 19,4                                                                                                    |                              |
| Общий подстановочный знак {В}              | 15,7                                                                                                    |                              |
| (A)*(B)                                    | 19.4+15,7 = 304.58<br>Правильный ответ: 304.58 в пределах диапазона правильного значения<br>Минимум: 301.5342 Максимум: 307.6258           |                              |
| Набор 28                                   |                                                                                                    |                              |
| Общий подстановочный знак {A}              | 5,1                                                                                                    |                              |
| Общий подстановочный знак {В}              | 15,6                                                                                                    |                              |
| {A}*{B}                                    | 5.1+15.6 = 79.56<br>Правильный ответ: 79.56 в пределах диапазона правильного значения<br>Минимум: 78.764399999999 Максимум: 80.35560000001 |                              |
| Набор 27                                   |                                                                                                    |                              |
| Общий подстановочный знак {A}              | 17,7                                                                                                    |                              |
| Общий подстановочный знак {B}              | 14,9                                                                                                    |                              |
| {A}*{B}                                    | 17.7+14.9 = 263.73<br>Правильный ответ: 263.73 в пределах диапазона правильного значения<br>Минимум: 261.0927 Максимум: 266.3673           | и т.д. вниз идет 30 вопросов |

### 12.

## Внизу страницы «Сохранить»

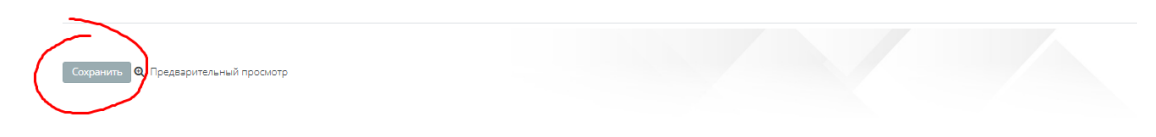

м: 295.4952 --- Максимум: 301.404

# 13. Проверка (как это выглядит в тесте)

| Назад |
|-------|
|-------|

| Вопрос 3                                                                                 | Чему будет равно 18 умножить на 29,7 |
|------------------------------------------------------------------------------------------|--------------------------------------|
| Пока нет<br>ответа<br>Балл: 1,00<br>♥ Отметить<br>вопрос<br>Ф<br>Редактировать<br>вопрос | Ответ:                               |

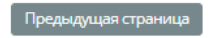

| Teci                                                                                            | пастроики                             | вопросы         | гезультаты      | ванк вопросов | дополя |  |
|-------------------------------------------------------------------------------------------------|---------------------------------------|-----------------|-----------------|---------------|--------|--|
| Назад                                                                                           |                                       |                 |                 |               |        |  |
| Вопро                                                                                           | с 3 ч                                 | ему будет равно | ) 18 умножить н | ia 29,7       |        |  |
| Пока нет<br>ответа<br>Балл: 1,00<br>Г Отмети<br>вопрос<br>Редактиро<br>вопрос                   | ть<br>вать                            | )твет: 534,6    | ]               |               |        |  |
|                                                                                                 | Правильный ответ: 125,4               |                 |                 |               |        |  |
| Вопрос 3<br>Верно<br>Баллов: 1,00 из<br>1,00<br>Г° Опиетить<br>вопрос<br>Фрактировать<br>вопрос | Чему будет равно 18 у<br>Ответ: 534,6 | иножить на 29,7 |                 |               |        |  |

Правильный ответ: 534,60

Закончить обзор

# При повторном прохождении тестирования будет другой набор значений

| Вопрос 3                                                 | Чему будет равно 17 умножить на 7,3 |
|----------------------------------------------------------|-------------------------------------|
| Пока нет<br>ответа<br>Балл: 1,00<br>Г Отметить<br>вопрос | Ответ:                              |
| Редактировать<br>вопрос                                  |                                     |